#### Numele si prenumele.....

data .....

#### Test de evaluare la Tic

#### clasa a V a

## Operatii cu fisiere si directoare

- 1. Calea catre fisierul " clasa a Va.txt "situat pe discul C in dosarul " Scoala Rachita" este:
  - a. C:\Scoala Rachita\clasa a VI a.txt
  - b. C:\clasa a V a.txt
  - c. C:\Scoala Rachita\clasa a V a.txt
- 2. Extensia ,, *txt* " se foloseste pentru fisiere de tip:
  - a. Word
  - b. Text
  - c. Power Point
- 3. Complectati cu cuvintele potrivite textul :

## " Crearea unui dosar – se face astfel

- a. Se deschide programul .....
- b. Se parcurge arborele de dosare până se ajunge la ..... dorit și se selectează .
- c. Se creează noul ...... folosind opţiunile: Clic dreapta în panoul de navigare → New ...... "
- 4. Complectati cu cuvintele potrivite textul :

#### " Ştergerea unui dosar se face astfel:

- Se deschide programul .....
- Se parcurge arborele de dosare până la locaţia dorită
- Se selectează dosarul (dosarele) pentru ştergere

Punctaj 4 puncte din oficiu

- 1 -1 punct
- 2 -1 punct
- 3 -2 puncte
- 4-2 puncte

Școala Gimnazială Fîrdea , Prof. Petrea Ionel

Timp de lucru 15 min Succes !

# **REZOLVAREA TESTULUI**

- 1. c.
- 2. b.

3.

Crearea unui dosar/fișier - operații specifice

- 1. Se deschide programul Windows Explorer
- 2. Se parcurge arborele de dosare până se ajunge la dosarul dorit și se selectează
- 3. Se creează noul dosar folosind opțiunile:
- Clic dreapta în panoul de navigare → New → Folder sau
- **4**.

#### Ştergerea unui dosar

- Se deschide programul Windows Explorer
- Se parcurge arborele de dosare până la locația dorită
- Se selectează dosarul (dosarele) pentru ştergere
  Se foloseşte tasta Delete: Opțiunea Delete din meniul Organize / Opțiunea Delete din meniul contextual